#### CMDC-CDCS VZW ASBL

# My SoBru

In deze beknopte handleiding worden de voordelen van de persoonlijke zone 'My SoBru' verduidelijkt en wordt toegelicht hoe u zich kan inschrijven en repertoriums kan aanmaken.

## 1 Waarom 'My SoBru' aanmaken

Op de site Sociaal.brussels zijn er verschillende manieren om een zoekvraag te bewaren:

- de gegevens exporteren naar Excel
- organisaties en zoekvragen tijdelijk bewaren voor de duur van de sessie via Mijn selectie
- organisaties en zoekvragen permanent bewaren via My SoBru

| ZOEKOPDRACHT(EN) |                 |  |  |  |  |
|------------------|-----------------|--|--|--|--|
| RN               | /IY SOBRU       |  |  |  |  |
| INLOCCEN         | 71CH INCOUDINGS |  |  |  |  |

MIJN SELECTIE

Met My SoBru kan u **persoonlijke repertoriums van blijvende aard aanmaken die automatisch geüpdatet worden** wanneer de gegevens op de site worden aangepast (actualisering van een organisatiefiche, van een categorie enz.).

## 2 Hoe 'My SoBru' aanmaken

Om My SoBru te gebruiken moet u zich inschrijven via een onlineformulier.

| RN       | IY SOBRU         |
|----------|------------------|
| INLOGGEN | ZICH INSCHRIJVEN |

| Inlogparameters                |            |  |
|--------------------------------|------------|--|
| Gebruikersnaam (E-mailadres) * |            |  |
| Nieu E-mailadres Jrd *         |            |  |
| Wachtwoord                     |            |  |
| Het wachtwoord bevestigen *    |            |  |
| Wachtwoord                     |            |  |
| Contactgegevens                |            |  |
| Naam *                         | Voornaam * |  |
| Naam                           | Voornaam   |  |

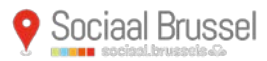

Centrum voor Maatschappelijke Documentatie en Coördinatie vzw Verenigingstraat 15 - 1000 Brussel · 02/511.08.00 <u>info@sociaalbrussel.be</u>

Deze informatie is strikt persoonlijk aan uw account gekoppeld. Alle noodzakelijke beveiligingsvereisten werden gevolgd om ervoor te zorgen dat deze gevoelige informatie enkel geëncrypteerd opgeslagen wordt.

#### 3 Hoe My Sobru gebruiken en blijvende repertoriums aanmaken

Om een organisatie of een zoekvraag op te slaan moet u klikken op het icoon met het sterretje 'My SoBru'.

| a) | DE DRIE APPELBOMEN<br>Kazernenlaan, 41 — 1040 ETTERBEEK<br>02/640.30.54 (rusthuis en verhuurkantoor) | MEER WETEN |
|----|----------------------------------------------------------------------------------------------------|------------|
| b) | 1 CATEGORIE(ËN) GEVONDEN                                                                             |            |
|    | Sociale verhuurkantoren (SVK's) die directe inschrijvingen toelaten 🕐                                |            |

Er wordt een nieuw venster geopend waarin gevraagd wordt een keuze te maken tussen een 'Nieuw' of 'Bestaand' repertorium, een repertorium, een titel, een beschrijving op te geven en op te slaan.

|          | 2                                 | 90%                 |         |                                                 |      |
|----------|-----------------------------------|---------------------|---------|-------------------------------------------------|------|
| Eer      | n selectie toevoegen aan My SoBru |                     |         | Een selectie toevoegen aan My SoBru *           | <    |
| FUSS     | ertorium*<br>eeuw V Repertori m   | ORINNE<br>5 UITLOGG | SS      | Repertorium* Bestaand  Repertorium Jonge kind   | ATEL |
| Ini Besc | el                                | 3RUSSEL             | ° N     | thuislozen<br>Titel                             | 3RU! |
| n) ge'   | schrijving                        |                     | laa     | Beschrijving                                    |      |
|          | Сремат                            |                     | sociale | Opslaan<br>e dienstverlening (erkende diensten) |      |

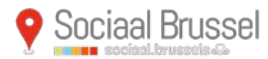

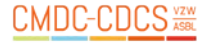

Om de bewaarde repertoriums terug te vinden klikt u op het MY SOBRU-icoon dat uw gebruikersnaam weergeeft eenmaal u ingelogd bent.

| Soc.         | iaal Brus  | MIJN TOEGANG TOT<br>EN DIENSTEN IN DE<br>Gezondheidssecto<br>BRUSSELS HOOFDST | DE ORGANISATIES<br>VELZIJNS- EN<br>R ACTIEF IN HET<br>IDELIJK GEWEST |                    | R KATELIJN<br>MIJN GEN ENE LIGT JOEN | MJN SELECTIE |
|--------------|------------|-------------------------------------------------------------------------------|----------------------------------------------------------------------|--------------------|--------------------------------------|--------------|
|              | ណ          | NIEUWE ZOEKOPDRACHT                                                           | SECTOREN                                                             | OP KAART WEERGEVEN | OVER SOCIAAL BRUSSEL                 |              |
| MIJN PROFIEL | WACHTWOORD | MIJN PERSOONLIJKE SOCIALE K                                                   | AART                                                                 |                    |                                      |              |
| Bewaarde     | repertoria |                                                                               |                                                                      |                    |                                      |              |
| + jong       | e kind     |                                                                               |                                                                      |                    |                                      | × 8          |
| + thui       | slozen     |                                                                               |                                                                      |                    |                                      | 28           |

U kan:

- de naam van een repertorium, een titel of een beschrijving wijzigen
- een repertorium openen
- een repertorium verwijderen

|                     | F SOCIAL F KARNE |  |
|---------------------|------------------|--|
| Bewaarde repertoria |                  |  |
| - jonge kind        |                  |  |
| kinderopvang        |                  |  |
| + thuislozen        |                  |  |

In het repertorium kan u uw zoekvraag wijzigen door bijvoorbeeld een activiteit toe te voegen of te verwijderen of door een ander zoekcriterium toe te voegen (lokalisatie, taalaanbod enz.).

| UW ZOEKCRITERIA<br>- Activiteit : Opvangvoorzieningen voor jonge kinderen waar de financiële bijdra<br>voorziening. Opvangvoorzieningen voor jonge kinderen waar de financiële bijdra<br>inkomen, Occasionele opvang voor jonge kinderen | ge vrij wordt bepaald door de<br>age afhangt van het<br>UE ZOEKOPDRACHT<br>WIJZIELU | )<br>/E<br>LACHT |
|----------------------------------------------------------------------------------------------------|-------------------------------------------------------------------------------------|------------------|
| 546 ACTIVITEITENPLAATS(EN) GEVONDEN                                                                                                    | Man<br>Man<br>Silletin<br>Silletin                                                  | т 🛛              |
|                                                                                                    | 4 <b>1</b> 2 3 4 5                                                                  |                  |
| Gounodiaan, 35 – 1070 ANDERLECHT<br>02/524.21.21                                                                                                    | MEEL WETEN                                                                          | 습)<br>→          |
| 'T SLOEBERKE<br>Emile Steenostraat. 8 – 1160 OUDERGEM<br>02/673.31.70                                                                                                    | MEEK INCOME                                                                         | ∰<br>→           |